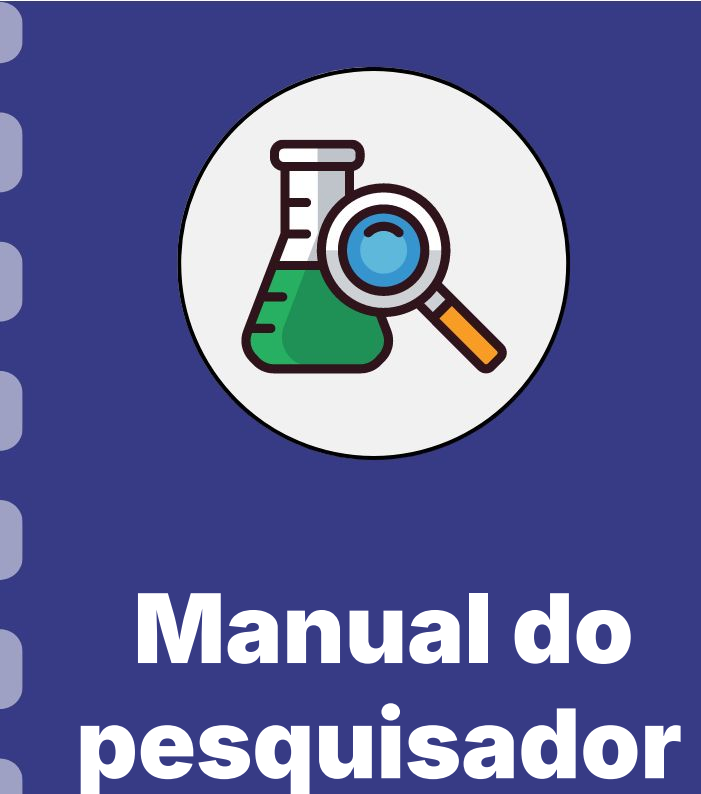

## Prestação de contas: Material de Consumo e Permanente

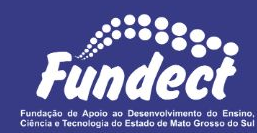

Atualização: 21/08/2024

Siga o fluxo do procedimento abaixo e confira os detalhes no decorrer do documento.

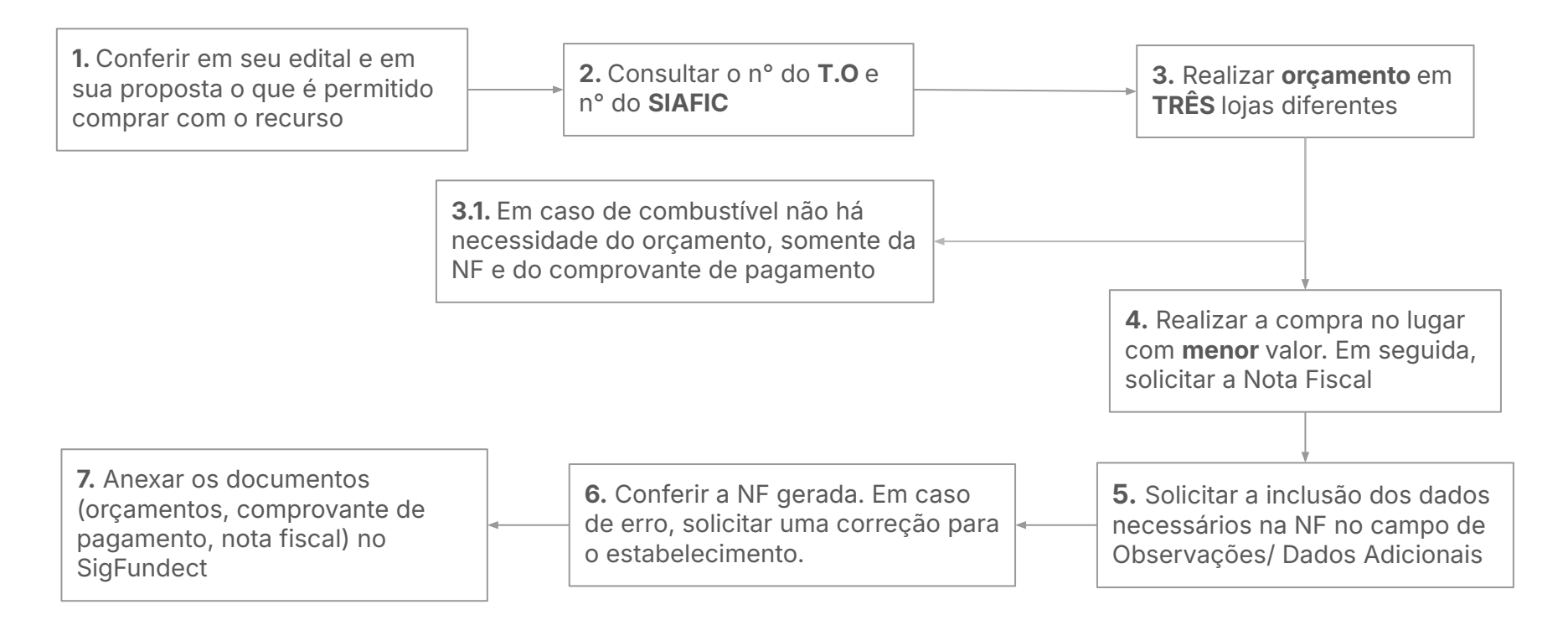

### Custeio x Capital e Permanente x Consumo

- **Custeio:** Recursos destinados à aquisição de materiais de consumo, diárias, passagens, serviços de terceiros e hospedagem/alimentação.
  - Material de consumo: é tudo aquilo que, em razão de seu uso corrente e da definição da Lei
     4.320/64, perde normalmente sua identidade física e/ou tem sua utilização limitada a dois anos.
     (ex.: reagentes, combustível, papelaria, pen drive, etc)
- **Capital:** Recursos destinados à aquisição de bens permanentes.
  - Material permanente: É aquele que, em razão de seu uso corrente, não perde a sua identidade física, e/ou tem uma durabilidade superior a dois anos (ex.: equipamentos de bancada/chão, eletrodomésticos, veículos, etc)
- É de importância que o coordenador organize o uso dos recursos, sabendo diferenciar o que foi gasto em custeio e o que foi utilizado para capital.

## Antes de comprar

Para realizar a compra de qualquer item dentro do projeto, é necessário que seja **permitido** no **edital <u>E</u></u> também precisa estar <b>previsto** e **aprovado** na **proposta** do projeto. Uma vez em conformidade com a proposta aprovada e o edital, siga o passo a passo a seguir

- Faça o orçamento do item desejado em três lugares distintos. Este orçamento pode ser realizado diretamente com as empresas ou de modo *online* por meio de capturas da tela, com data e hora do orçamento visíveis.
  - **a.** No caso de fornecedor exclusivo, deve ser apresentada uma Carta de Exclusividade da empresa pela junta comercial a qual é registrada em cartório pela a empresa.
  - b. Caso a aquisição não for a de menor valor dentre os orçamentos apresentados também é necessário apresentar uma justificativa compatível (Conforme determinação do art. 2º, inciso XIV da Resolução Conjunta SEGES/SERC n. 003/2003)
- 2. Guarde o orçamento para inserir posteriormente no Sigfundect

## **Compra de bens: orçamento**

Exemplo de captura de tela válida como orçamento, contendo:

- Data;
- Horário;
- Descrição do item;
- Valor.

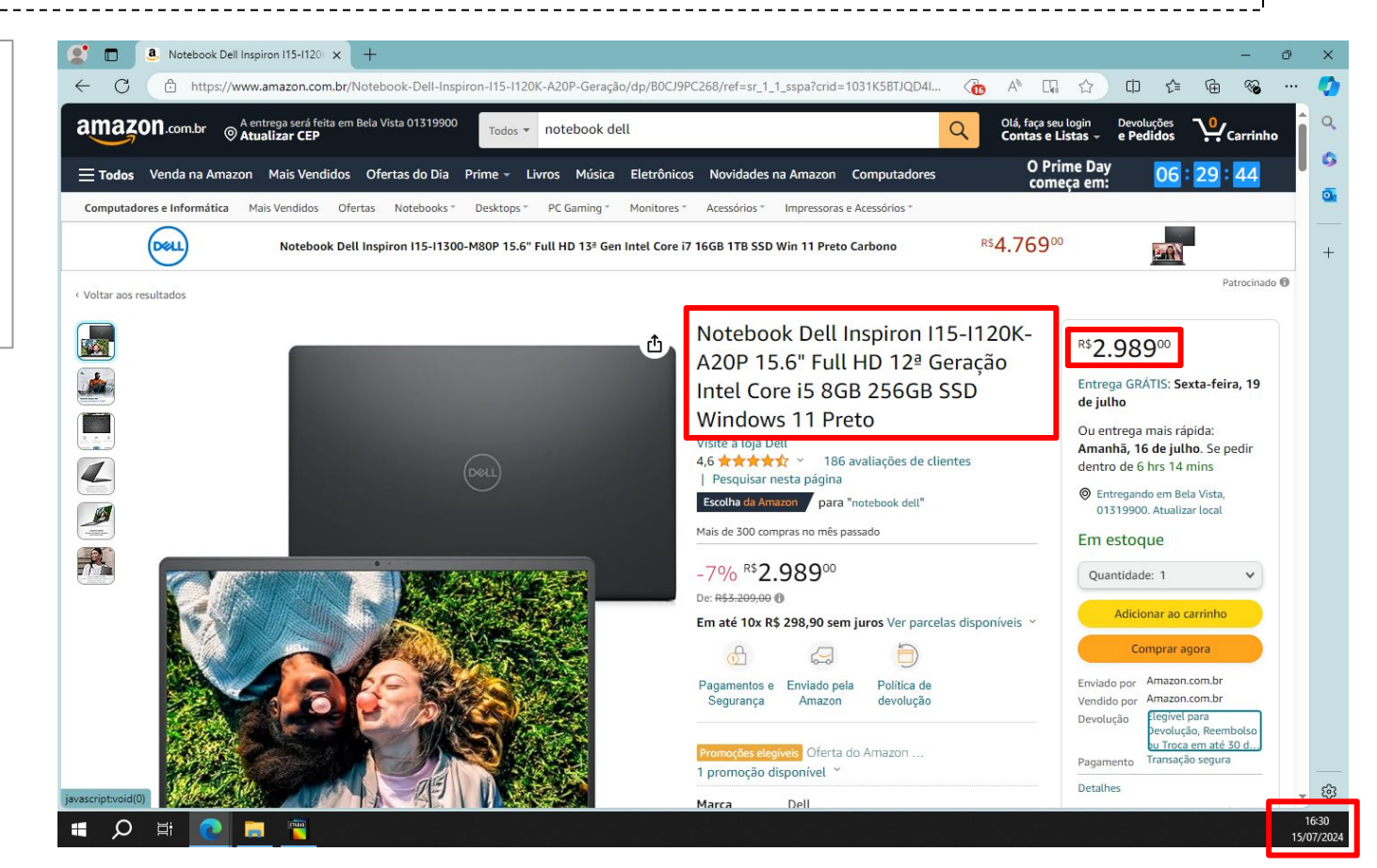

## **Compra de bens: orçamento**

Exemplos de orçamentos realizados pela loja e que são válidos, contendo:

- Data;
- Descrição do item;
- Valor.

|                                                                                     |                                                      |                                              | • · · ·                                       |                           |                               |              |                    |                                                                                        |                                                                            |                                            |                                |                         |                                                                      |
|-------------------------------------------------------------------------------------|------------------------------------------------------|----------------------------------------------|-----------------------------------------------|---------------------------|-------------------------------|--------------|--------------------|----------------------------------------------------------------------------------------|----------------------------------------------------------------------------|--------------------------------------------|--------------------------------|-------------------------|----------------------------------------------------------------------|
|                                                                                     | <b>T</b>                                             | Instrucam                                    | p Instrumento                                 | s de M                    | ediçao                        | Ltda.        |                    |                                                                                        |                                                                            |                                            |                                |                         |                                                                      |
|                                                                                     | so                                                   | Rua Antonio Zi                               | ingra, 151 - Jd. Qua                          | arto Cente                | enario - Ca                   | ampinas      | - SP - CEP. 1      | .3070-192                                                                              |                                                                            |                                            |                                |                         |                                                                      |
|                                                                                     | 19001                                                | CNPJ: @                                      |                                               |                           |                               |              |                    | I.E.: 2                                                                                |                                                                            |                                            |                                |                         |                                                                      |
| MOTO                                                                                | LICAMP                                               | www.instrucan                                | np.com.br / loja.ins                          | trucamp.c                 | com.br                        |              |                    | Version                                                                                | -                                                                          |                                            |                                |                         |                                                                      |
| Instrumer                                                                           | ntos de medição                                      | Matriz Campina                               | as: (                                         |                           |                               |              |                    | Unidade São                                                                            | Paulo: (11) 5                                                              |                                            |                                |                         |                                                                      |
| Cotação: 027                                                                        |                                                      | Data:                                        | 17/05/2021                                    |                           |                               |              |                    |                                                                                        |                                                                            |                                            |                                |                         |                                                                      |
| Empresa: PROF. AD                                                                   |                                                      | Depto:                                       |                                               |                           | CNP.<br>Fone                  | ): C<br>e: . |                    | Cidae<br>E-ma                                                                          | de:<br>ill:                                                                |                                            | 1                              | UF:                     | MS                                                                   |
| Agradecemos a sua cor                                                               | nsulta e apresent                                    | amos abaixo a r                              | nossa proposta co                             | mercial:                  |                               |              |                    |                                                                                        |                                                                            |                                            |                                |                         |                                                                      |
| # Qtde Código Descri                                                                | ição                                                 |                                              |                                               | Mar                       | rca                           | NCM          | Preço Unit.<br>R\$ | Valor Total<br>R\$                                                                     | IPI<br>R\$                                                                 | Total com<br>IPI R\$                       | Dif. ICMS Vir.<br>Unit.<br>R\$ | ICMS ST<br>R\$          | Aliq. ICMS<br>incluso no<br>preço                                    |
| 1 1 IK0001 38100<br>TOMA                                                            | 032 AGITADOR MAGN<br>ADA PADRAO BRASILE              | ETICO COM AQUECII<br>IRO                     | MENTO RCT BASIC                               | IKA                       | 8                             | 4798210      | 4.260,00           | 4.260,00                                                                               | 0,00                                                                       | 4.260,00                                   | 0,00                           | 0,00                    | 7,00                                                                 |
| * Os valores referentes aos<br>prévio até a data de faturar<br>Condições Comerciais | <u>s impostos interestar</u><br>mento, devido as alt | duais (Diferencial d<br>teracões nas legisla | le Alíquota/ ICMS ST<br>ações tributárias que | ) poderão :<br>estão ocor | <u>sofrer alte</u><br>rrendo. | rações s     | <u>em aviso</u>    | Valor Total<br>Valor Total<br>Valor Total<br>Valor Total<br>Valor Total<br>Valor Total | dos Produt<br>do IPI<br>dos Produt<br>do ICMS S<br>do ICMS Di<br>do Orcame | os<br>cos com IPI<br>r<br>if. Aliq.<br>nto |                                | R\$ 4<br>R\$ 4<br>R\$ 4 | 1.260,00<br>R\$ 0,00<br>1.260,00<br>R\$ 0,00<br>R\$ 0,00<br>4.260,00 |
| Prazo de Entrega:                                                                   | IMEDIATO - SALV                                      | O VENDA PRÉVIA                               | 5                                             |                           |                               |              |                    |                                                                                        |                                                                            |                                            |                                | _                       |                                                                      |
| Forma de Pagamento:                                                                 | 30DDL (mediante                                      | a aprovação de c                             | adastro).                                     |                           |                               |              |                    |                                                                                        |                                                                            |                                            |                                |                         |                                                                      |
| Frete:                                                                              | CIF (POR NOSSA                                       | CONTA)                                       |                                               |                           |                               |              | Validade:          | 10 DIAS A                                                                              | PARTIR DA                                                                  | ÚLTIMA REV                                 | /ISÃO                          |                         |                                                                      |
| Observações                                                                         | PREÇO VÁLIDO EN                                      | QUANTO HOUVER                                | ESTOQUE                                       |                           |                               |              |                    |                                                                                        |                                                                            |                                            |                                |                         |                                                                      |

| Adrian<br>Att: S | me solicitado segue, em an                                                                                                    | exo, proposta comercial para venda em                                                                                                    | reais (R\$), com fatura | mento | pela 7Lab |
|------------------|----------------------------------------------------------------------------------------------------|----------------------------------------------------------------------------------------------------|-------------------------|-------|-----------|
| KA               |                                                                                                    |                                                                                                    |                         |       |           |
| Item             |                                                                                                    | Descrição do Item                                                                                                    | Valor<br>Unitário       | Qtd   | Total     |
|                  | Agitador Magnético com a<br>Prazo de Entrega: Imedia                                                                                                    | quecimento IKA RCT Basic                                                                                                    |                         |       |           |
| 1                | <ul> <li>Acompanha sensor de ti<br/>externo PT 100 e capa de<br/>Volume máximo de agit<br/>de H20</li> <li>Ajuste de velocidade: 50</li> <li>Controle de velocidade:<br/>Potência de Aqueciment<br/>Temperatura de Aquecin<br/>Acuracidade do controle<br/>termômetro ETS-DS)</li> <li>Ajuste de temperatura:</li> <li>Velocidade de aqueciment<br/>Circuito de Segurança p<br/>OC</li> <li>Material da superfície<br/>Tamanho máx da barra<br/>Conexão para termômetro<br/>El Dimensão da Superfície<br/>Tamanho máx da barra<br/>Conexão para termômete<br/>Ulmidade relativa permiti<br/>Classe de proteção de a<br/>Voltagem: 110 ou 220 V</li> <li>Frequência: 60 Hz</li> </ul> | Imperatura<br>silicone<br>ação: 20 Litros<br>Digital LED<br>Digital LED<br>to: 600 W<br>nento: ambiente a 310°C<br>de temperatura: $+/-1 °C (0,1 °C com Digital LED nto (1 L H2O): 6,5 °C/min ara temperatura máxima: ajustável de lumínio 1:35 mm diâmetro magnética: 80 × 10 mm ro de Contato ETS-D5: DIN 12878 permitida: 5 a 40 °C ida: Até 80% cordo com DIN EN 60529; IP 42$ | 3.687,00                | 1,00  | 3.687,00  |

#### Valor total da Proposta: R\$ 3.687,00 (Três mil e seiscentos e oitenta e sete reais)

Condições de Fornecimento abaixo:

## Comprando

- 1. Após realizar os três orçamentos, faça a compra no lugar mais barato;
- 2. Solicite a inclusão dos dados necessários na nota em seu próprio nome e endereço, e na área de dados adicionais inclua o número do **T.O** e número do **SIAFIC.** 
  - Em caso de compras de reagentes a nota fiscal deve ser efetuada com o CNPJ da Instituição que o pesquisador está vinculado;
  - b. Para consultar estes dados acesse o SigFundect e localize seu projeto (a) e clique em informações (b). A área do projeto será carregada e em "Informações Jurídicas" estão o números do T.O (c) e do SIAFIC (d)

| • 01.11.2022 • M                |     | " |
|---------------------------------|-----|---|
| Título • Martina (a)            |     |   |
| Edital • Chamada E              |     |   |
| Coordenador • American          |     |   |
| Modalidade • Projeto            |     |   |
| Enviado em • 01.11.2022         | (b) |   |
| Situação • Projeto Em Andamento |     |   |

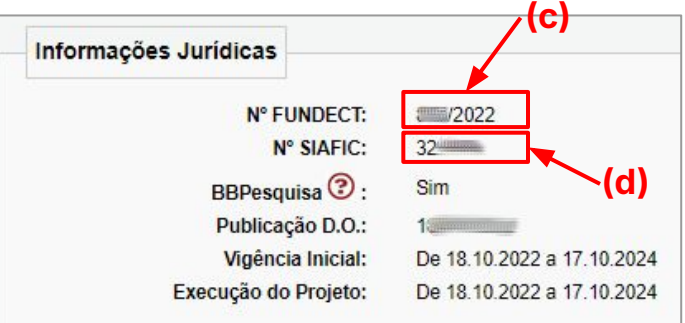

## **Compra de bens ONLINE**

Alguns *websites* não permitem a adição de informações adicionais na NF durante o processo de compra. Assim, o pesquisador tem duas opções

- Entrar em contato com o site e pedir uma carta de correção com as informações necessárias (T.O, SIAFIC); ou
- Adicionar essas informações após o NOME durante o ato da compra. Isso faz com que a informação seja incluída na NF, conforme exemplo ao lado.

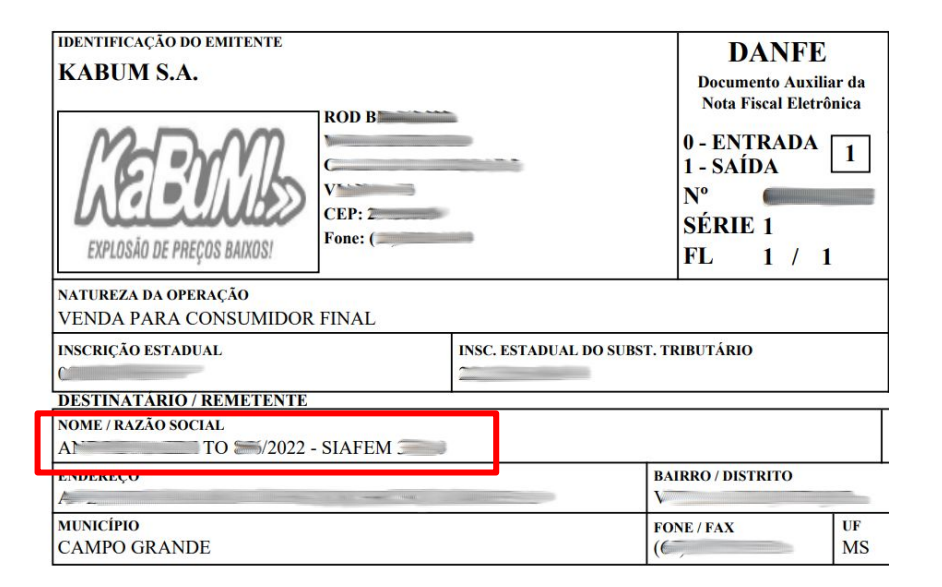

Após o processo de compra e pagamento, o coordenador deve anexar a **Nota Fiscal**, o **comprovante de pagamento (cupom fiscal)** e os **três orçamentos** no SigFundect, conforme os passos a seguir.

- 1. Acessar SigFundect através do link;
- A página inicial (a) será carregada. Desça e localize a seção "Minhas propostas/Inscrições em Andamento/Concluídas" (b);
- Localize a proposta que deseja e clique sobre ela, em seguida clique em "Informações" (c) para acessar a "Área do Projeto Contratado".

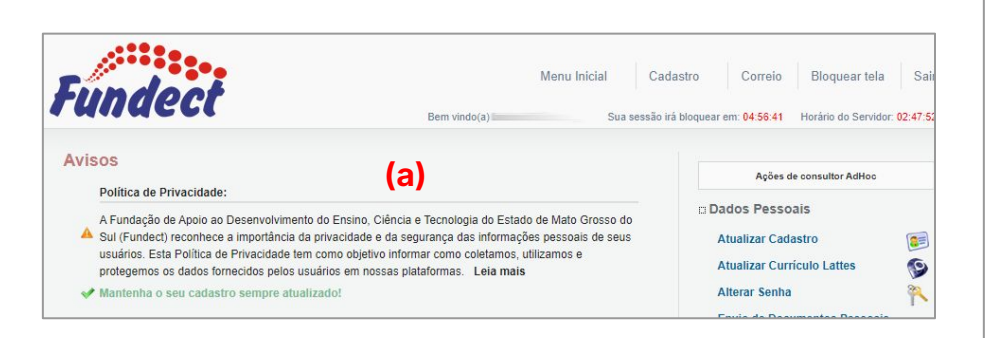

| 03.04.2023 • 1                                    |         |
|---------------------------------------------------|---------|
| Título • Immunumumumumumumumumumumumumumumumumumu |         |
| Edital • Chamada                                  |         |
| Coordenador • Contraction Contraction             |         |
| Modalidade • Projeto                              |         |
| Enviado em • 03.04.2023                           | (c)     |
| Situação · Projeto Em Andamento                   | (-)     |
|                                                   | 📲 👩 🗟 🤅 |

#### Passo 3

1. A "Área de Projeto Contratado" (a) será carregada. No menu à direita clique em "6.1 Novo Formulário" (b) dentro de Prestação de Contas

| Área de Projeto Contratado                                            | Bem vindo(a) | Sua sessão irá bloquear em: 04 59:51 Horário do Servidor. 0                                                                                      |
|-----------------------------------------------------------------------|--------------|----------------------------------------------------------------------------------------------------|
| (a)<br>Informações Projeto                                            | Ben vindo(a) | Sua sessau la buduea em 04.9931 Plotano do Servicio do     I. Informações Técnicas     I.1 Resumo do Projeto     I.2 Relatórios/Prest. de Contas |
| Nº Processo: 83<br>Projeto: In<br>Edital: Chamada E<br>Coordenador: C |              | 1.3 Solicitações e Alterações         2. Informações Jurídicas         2.1 Termo Original         2.2 Termos Aditivos                            |
|                                                                       |              | 3. Informações Financeiras<br>3.1 Cronograma de Desembolso                                                                                       |

| 4.3 Substituição                     |     |
|--------------------------------------|-----|
| 4.4 Em edição                        |     |
| 4.5 Acompanhamento de solicitações   |     |
| 5. Informações Administrativas       |     |
| 5.1 Localização do Processo          |     |
| 6. Prestação de Contas               |     |
| 6.1 Novo Formulário                  | (b) |
| 6.2 Editar Formulários               |     |
| 6.3 Prestação de Contas Simplificada |     |
|                                      |     |

- Para lançar as despesas no sistema selecione
   Anexo II Lançamento de Notas (c) e em seguida em "Novo" (d)
- **3.** Em seguida, preencha as informações pedidas.

| iularios de Frestação de Contas                                                                                      |  |
|----------------------------------------------------------------------------------------------------|--|
| Formulários Técnicos<br>Anexo VI - Relatório Técnico de Projeto de Pesquisa<br>Anexo VI - Relatório Técnico (PESUMO) |  |
| Formulários Financeiros<br>Apexo L. Belação de Pagamentos                                                            |  |
| Anexo II - Lançamento de Notas                                                                                       |  |
| Anexo III - Relação de Bens<br>Anexo IV - Recibo de Diárias                                                          |  |

- **1.** Uma janela será aberta para lançar a nota.
  - a. Preencha a data de pagamento da nota;
  - b. Selecione a "Natureza da despesa", que neste caso será "Material de consumo" ou "Material Permanente" (a);
  - c. Selecione a Forma de Pagamento
  - d. Escreva o Valor Líquido da compra;
  - e. Em seguida o formulário será atualizado com novos campos para preenchimento;

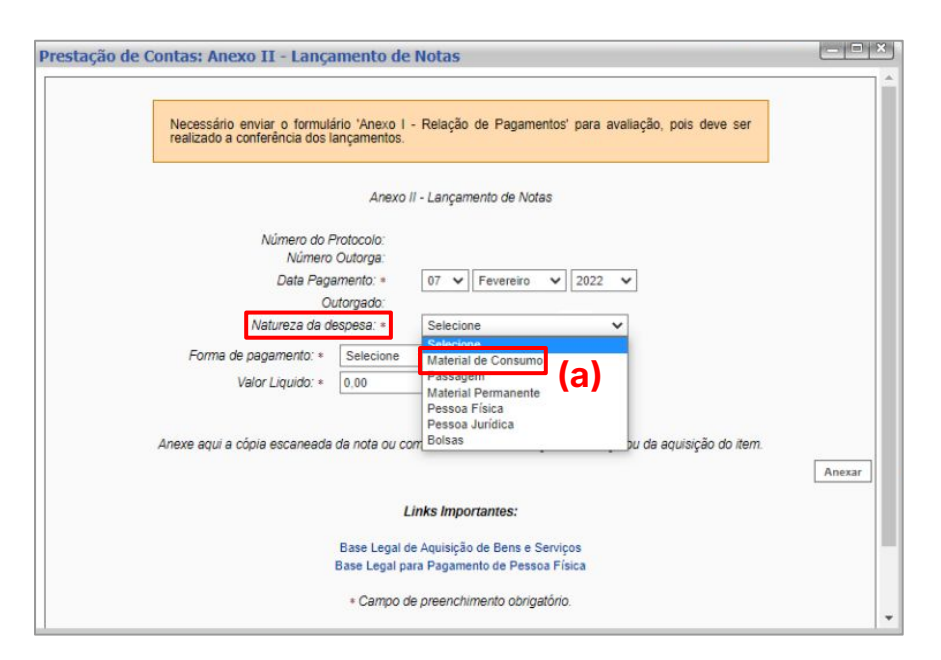

- 2. Preencha os dados da compra, disponíveis na Nota Fiscal;
  - a. O nome da loja em que foi comprado;
  - b. o CNPJ;
  - o nº da NF, que normalmente se encontra no canto superior direito (conforme exemplos abaixos);
  - escreva uma breve descrição do item que foi comprado;

| reaor/⊢ornecedor: * | MAGAZINE LUIZA S/A                       |      |
|---------------------|------------------------------------------|------|
| CNPJ: *             | 4                                        | (D)  |
| ipo do Documento: * | Nota Fiscal                              | ~    |
| Nº Documento(s): *  | (c)                                      | /    |
| Ite                 | rm da Aquisição ou Contratação do Serviç | :0 * |

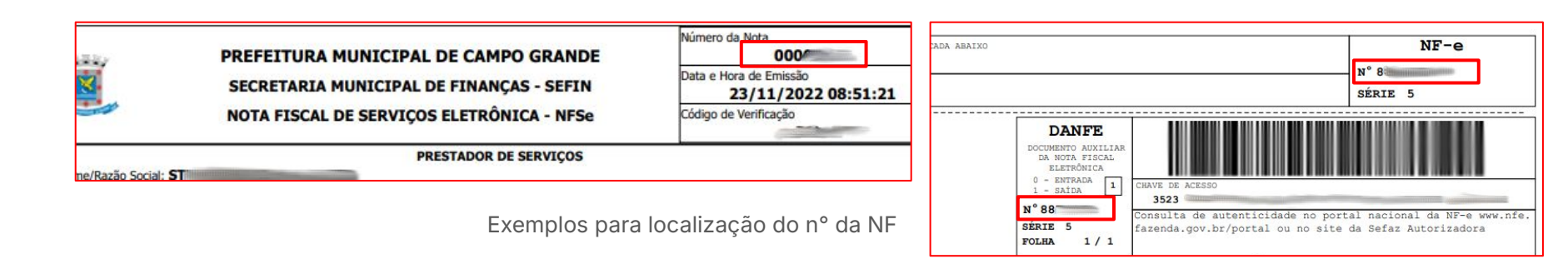

- 3. Preencha os dados da compra:;
  - a. Forma do pagamento;
  - N° do documento do comprovante/cupom Fiscal (c), conforme exemplo ao lado
- Em Arquivos clique em "Anexar" (d) para incluir os três orçamentos realizados, o comprovante de pagamento (cupom fiscal) <u>e</u> a nota fiscal da compra;
- 5. Por fim, clique em "Salvar e Fechar".

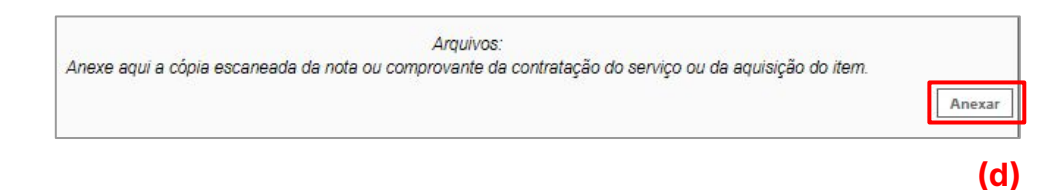

| Forma de pagamento: * | Cartão Magnético | (a) | ~ |
|-----------------------|------------------|-----|---|
| Número do documento*  | - <b>(b)</b>     |     |   |
| Valor Liquido: *      | 94,99            |     |   |

|                                                                                                    | COMPRO                                 | ANTE DI                       | TED                                      |                                      |
|----------------------------------------------------------------------------------------------------|----------------------------------------|-------------------------------|------------------------------------------|--------------------------------------|
| CLIENTE: M<br>CARTAO.: 4                                                                             | S FUNDECT 1<br>674 **** *              | *** 020                       | 015A<br>2                                |                                      |
| NR. DOCUME                                                                                           | NTO                                    | anos, pa<br>nões, tr          | A D                                      | 112.303                              |
| REMETENTE<br>FAVORECIDO<br>CPF<br>BANCO<br>AGENCIA<br>FINALIDADE<br>ORIGEM DO<br>VALOR<br>VALOR TOTA | 104 CA<br>001 CR<br>DEBITO CA<br>L     | IXA ECC<br>EDITO E<br>RTAO DE | NOMICA FE<br>CONTA<br>M CONTA<br>CREDITO | (C)<br>Ederal                        |
| Pagamento<br>Sujeito a<br>tabela de                                                                  | com cartac<br>cobranca d<br>tarifas vi | de cre<br>le tari<br>gente    | edito a v<br>fa de aco<br>na data o      | ista<br>ordo com a<br>le liquidacao. |

## **Anexar Documento no SigFundect: Material Permanente**

Em caso de material permanente é necessário preencher as informações conforme passo a passo a seguir:

- 1. Preencha todos os dados da compra normalmente;
- 2. Em seguida selecionar a partir da lista (a) carregada qual item foi comprado (b);
  - **a.** Essa lista é gerada automaticamente a partir dos itens que foram previstos e aprovados na proposta.
- Em seguida continuar preenchendo as informações (forma de pagamento, n° do cupom fiscal, se é importado ou não, a localização do item, a quantidade e o valor);
- **4.** Por fim, anexe os arquivos de comprovação (Nota fiscal, comprovante de pagamento e orçamento).
- 5. Clique em "Salvar" e depois em "Salvar e fechar".

| Natureza da          | Natureza da despesa: * |                              | ~               |
|----------------------|------------------------|------------------------------|-----------------|
|                      |                        | Dados da Aquisição           |                 |
| Credor/Fornecedor: * | XXXX                   |                              |                 |
| CNPJ: *              | 00.000.000/00          |                              |                 |
| Tipo do Documento: + | Nota Fiscal 🗸          |                              | <b>~</b>        |
| Nº Documento(s): +   | n° da                  | nota fiscal                  |                 |
| (a) Escolha          | abaixo o(s) iten       | i(s) da Aquisição ou Contrat | ação do Serviço |
| FLASH DIGITAL        |                        |                              |                 |
| MICROFONE LAPELA     |                        |                              |                 |

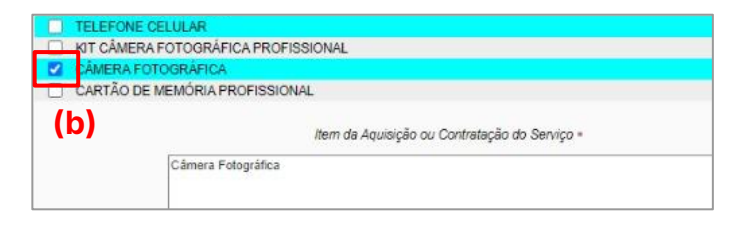

| Forma de pagamento: * | Cartão Magnético          | ¥ |
|-----------------------|---------------------------|---|
| Número do documento:* | ooooooon° do cupom fiscal |   |
| Material importado: * | O Sim 🖲 Não               |   |
| Localização: +        | UFMS                      |   |
| Quantidade: •         | 1                         |   |
| Valor Liquido: +      | 1.000.00                  |   |

## **IMPORTANTE**

- O processo deve ser realizado para todas os itens comprados com o recurso;
- Para cada item comprado é necessário criar um ANEXO II NOVO;
- Tenha preferência por notas fiscais separadas para custeio e capital;
- Certifique-se que todas as informações estejam legíveis ao anexar o documento na plataforma;
- Notas fiscais sem nº do TO e nº do SIAFIC não são válidas. Confira SEMPRE sua nota e peça a carta de correção caso exista algum erro, conforme exemplo abaixo;
- Um item que não está previsto e aprovado no projeto só poderá ser comprado caso seja solicitado o remanejamento de recursos. E somente após a deferimento (aprovação) do remanejamento a compra pode ser realizada. Caso não seja aprovado e a compra seja efetuada, será considerado GLOSA.

| FAST SHOP S.A.<br>MANOEL CESAR DE MELO, SN-GALPAO SUL<br>SETOR 7<br>DISTRITO INDUST-ALHANDRA-PB<br>Fone: 3003-3728 CEP: 58.320-000 | DOCUMENTO<br>AUXILIAR DA<br>CARTA DE<br>CORREÇÃO<br>ELETRÔNICA<br>N°"<br>SÉRIE 2<br>SEQ 1 | DATA/HORA SE REGISTRO DO EVENTO<br>03/04/2023 16:25:34<br>CHAVE DE ACESSO<br>1007 30 |          |      |                                       |
|----------------------------------------------------------------------------------------------------|-------------------------------------------------------------------------------------------|--------------------------------------------------------------------------------------|----------|------|---------------------------------------|
| CNFJ 4                                                                                                    | inscrição estadual<br>1                                                                   |                                                                                      |          |      |                                       |
| DESTINATÁNIO<br>NOME/FAZÃO SOCIAL<br>A                                                                                             |                                                                                           | CNPJ/CPF                                                                             |          |      | DATA DA EMISSÃO DA NF-e<br>09/02/2023 |
| ENDEREÇO                                                                                                    |                                                                                           |                                                                                      |          | CEP  |                                       |
| MUNICIPIO<br>CAMPO GRANDE                                                                                                    | FONE/FAX                                                                                  |                                                                                      | UF<br>MS | INSC | RIÇÃO ESTADUAL                        |
| CORBEÇÃO A SER CONSIDERADA<br>Informacoes adicionais: TERMO DE OUTORGA:                                                            | )22 - SIAFEM:                                                                             |                                                                                      |          | 8    |                                       |

## IMPORTANTE

 No caso de combustível não é necessário realização orçamentos. No entanto é preciso solicitar a Nota Fiscal, contendo as informações do item e os dados adicionais do T.O e SIAFIC;

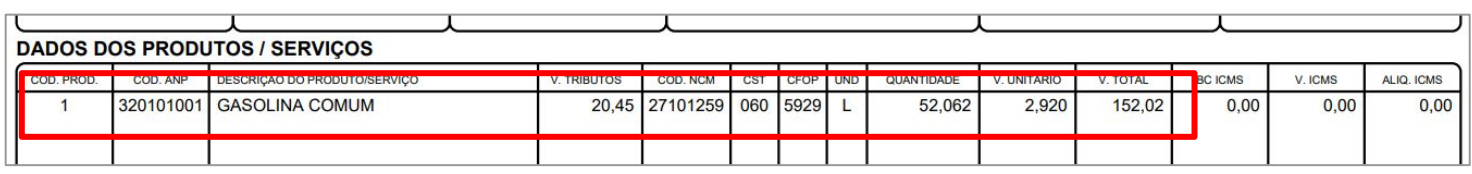

- A utilização de recurso em itens não permitidos pelo edital acarretará em GLOSA
- A utilização do recurso **após** a **vigência** do projeto acarreta em **GLOSA**.
- A compra de materiais antes da vigência não é reembolsável.
- Não é possível utilizar valores remanescentes de uma categoria em outra, sendo passível de GLOSA. Caso deseje, é necessário solicitar o remanejamento de recurso e esperar sua aprovação.
- **Glosa:** É o valor das despesas apresentadas pelo beneficiário que foram **reprovadas na análise** na prestação de contas, devendo ser **ressarcidas** à Fundect.

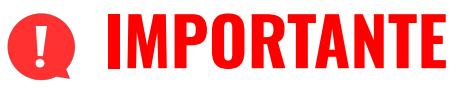

Todos os anexos de prestação de contas só devem ser ENVIADOS (Clicar em Enviar dentro do Anexo) no sistema durante a fase da prestação de contas parcial e final

Para casos de prorrogação o coordenador deverá, após finalização da prorrogação,entrar em contato com o setor de Prestação de Contas retorne para edição os anexosparaquepossacontinuaralimentandoosistema.

**Q** Caso sejam enviados **durante a execução** do projeto, esse procedimento **trava** qualquer tipo de lançamento de novas despesas e o pesquisador **não consegue editar** mais nenhum anexo.

# Em caso de dúvidas...

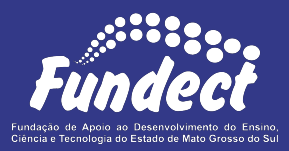

Contatar o setor responsável pelo seu edital e/ou pela prestação de contas:

(Whatsapp)

#### Gerência de Prestação de Contas Financeira

3316-6716 3316-6717 pcontas.fundect@qmail.com

Gerência de Projetos 3316-6725 (Whatsapp) fundectprojetos@gmail.com